### CLOUDS

### \*Creating a Strong Brand Presence on Social Media with the help of CloudSocial BRAND MANAGER'S Guide\*

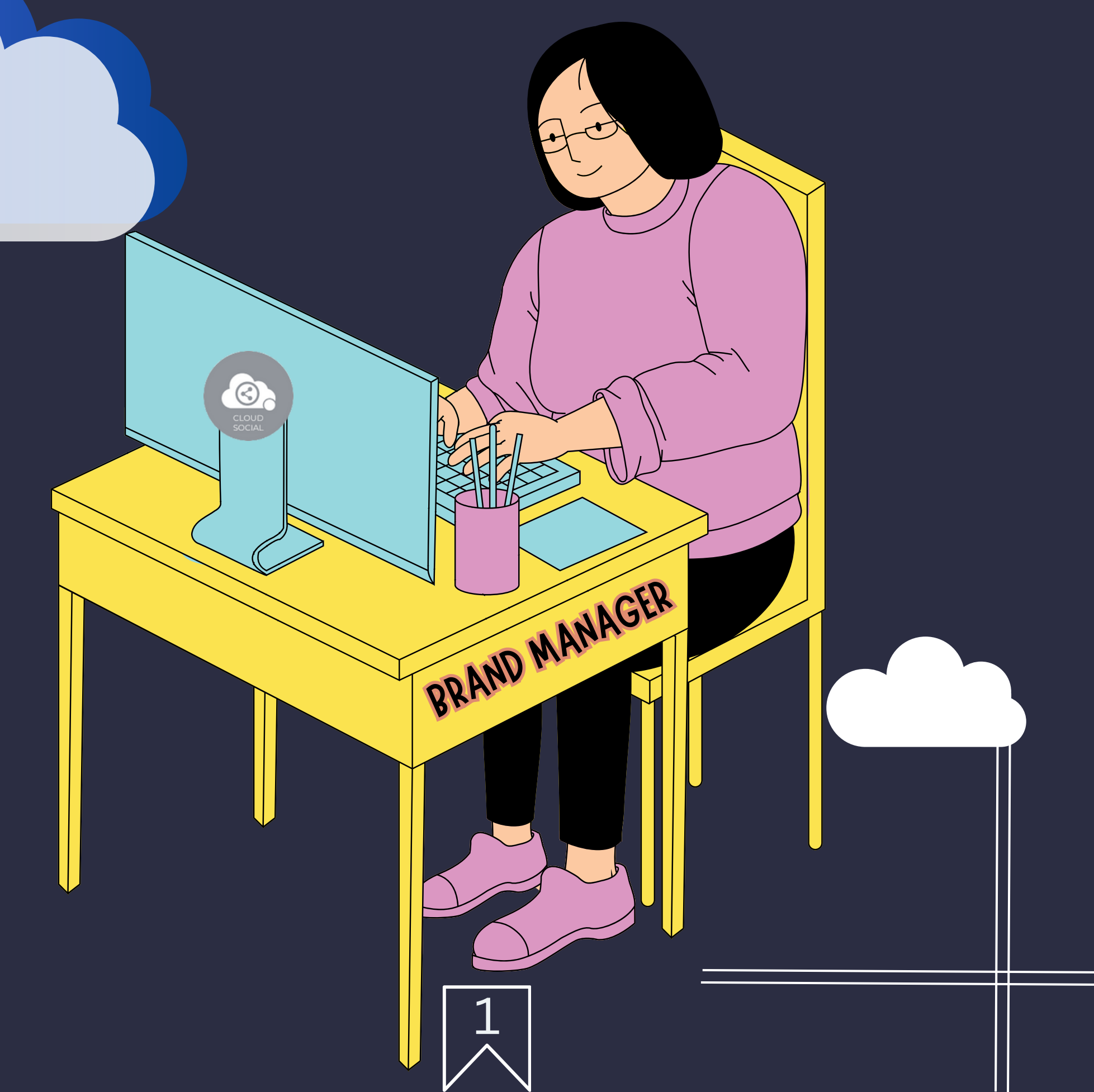

### CLOUDS

# BRAND MANAGER

This user has been setup for responding to incoming mentions from Omnibox, Account, and Reports and Analytics.

#### Functionality

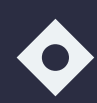

Dashboard

**♦** 

Omnibox

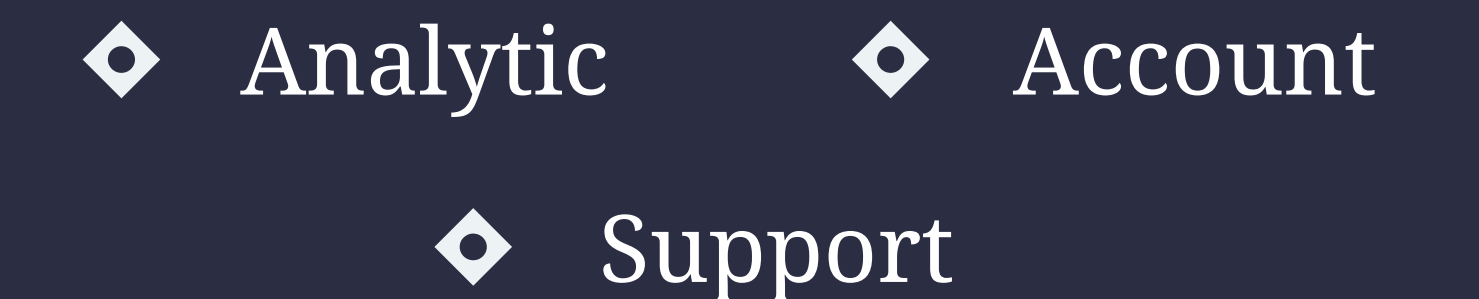

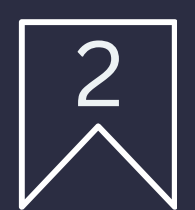

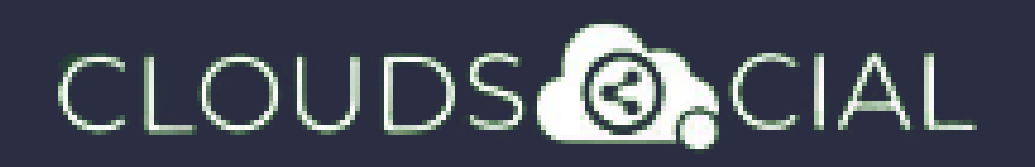

### Dashboard

- This is the default landing page in CloudSocial.
- Note : That by default Brand Manager will always see the latest five posts and latest five mentions.

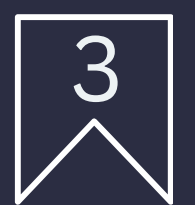

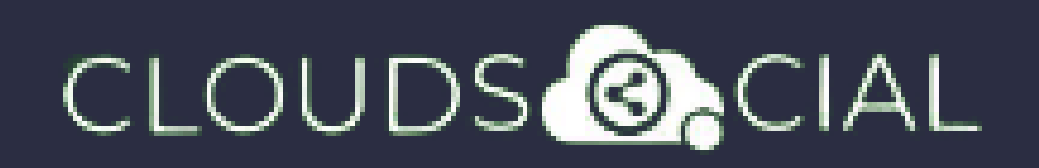

### Omnibox

- Can directly respond to the mention in Omnibox.
- Assign or Approve workflow:
  - Solution Approve mention assigned to Brand Manager
  - Solve Solve Sol
- Assign FYI workflow or an email a specific mention to following roles:
  - $\diamond$  Super Admin  $\diamond$  Agent

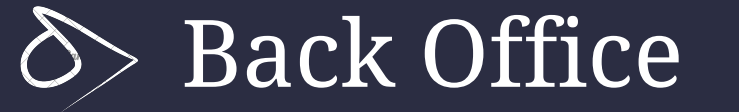

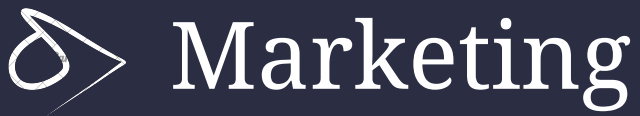

#### S Analytic S Agency Manager

Can set the status of the mention
Can set the status of the mention customizable tags
Can set the sentiment of that mention

Can see chat history

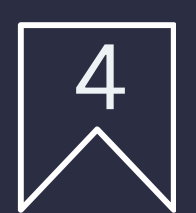

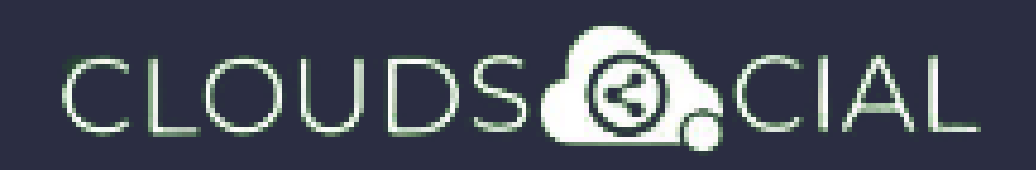

### Omnibox

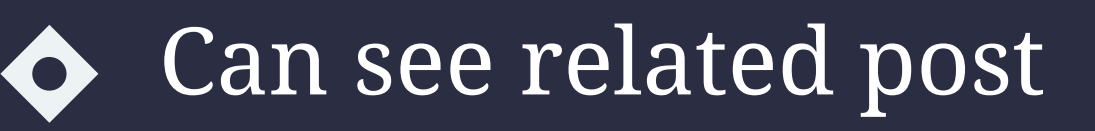

- Can see post traction
  - Can see the following details regarding the particular mention in Omnibox
    - $\delta$  Date & time
    - $\delta$  Unique mention ID
    - $\delta$  Social profile name of the sender
    - $\delta$  Status in life cycle with color
    - $\otimes$  Set priority

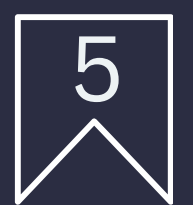

### CLOUDS OCIAL

## Analytic

- Downloading the customizable reports for the various Social media channels
- Access to the the Analytics section organized by
  - S Brand (aggregate across all social media channels added for that brand)
  - Solution → Facebook
  - 🔊 Instagram
  - > LinkedIn

- S Twitter
- 🔊 Youtube
- Pinterest

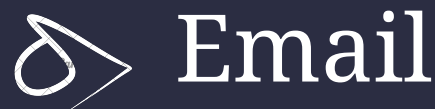

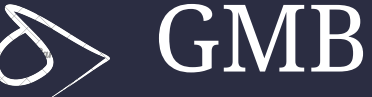

Team

Sentiment

Tiktok

Google Analytic

**NPS : Net Promoter Score** Mail Configuration

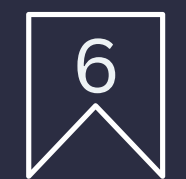

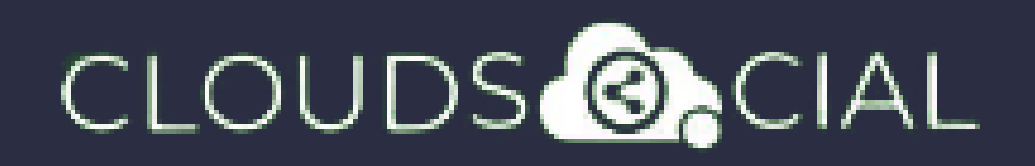

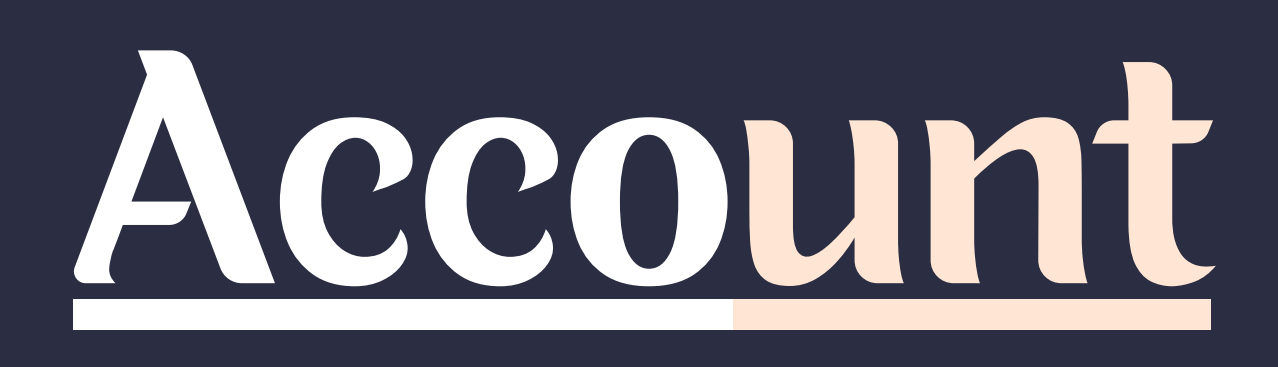

View Pack info - View the balance number of mentions available and the date the subscription expires.

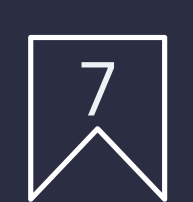

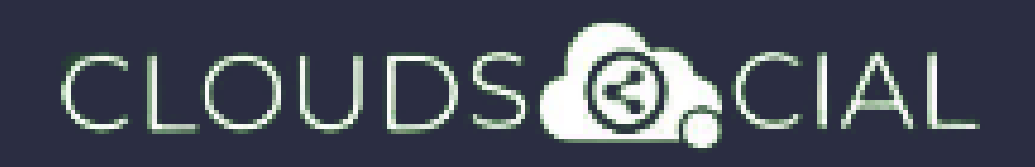

# Support

- Access our Support 24x7x365
  - 🔊 Email
  - Shat Video Calls
  - S Raising Tickets to support team

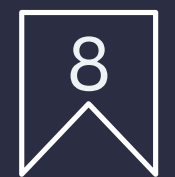